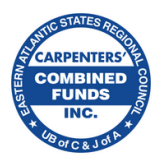

# **Carpenters' Combined Funds Inc.**

## **Member Portal 5-Step Login Instructions**

- **Step 1: Find the Member Portal**
- **Step 2: Register for Account**
- Step 3: Find Activation Code
- **Step 4: Activate Account**
- Step 5: Log In

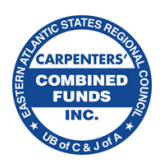

## **Step 1: Find the Member Portal**

- Go to <u>www.carpenterscombinedfunds.org</u>
- Click on **MEMBER LOGIN**

If on your desktop PC, click on **MEMBER LOGIN** on the left.

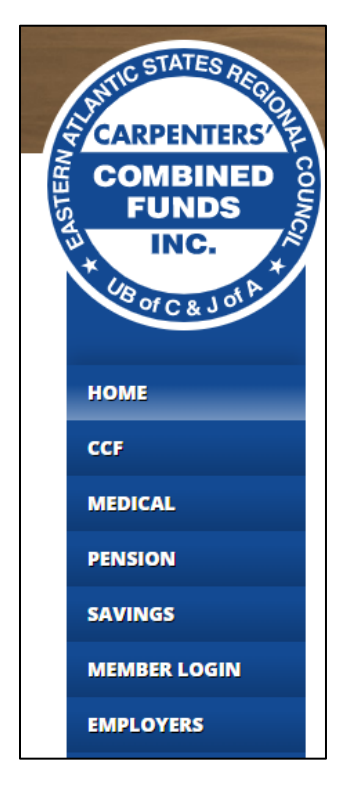

If on your phone, click on the three lines at the bottom right to see the menu..

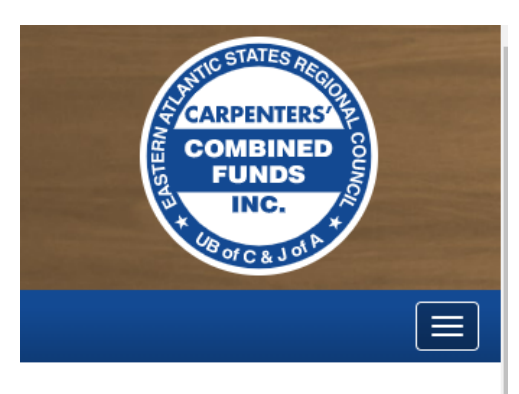

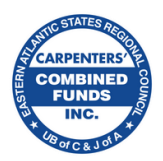

## **Step 2: Register for Account**

- Click on **REGISTER FOR ACCOUNT**
- Register for Account
  - o Click on each box and fill out the field
  - All fields are required. Incomplete boxes will be marked red.
- Verify Your Identity
  - Click on Last Name, SSN, Date of Birth and fill in each box
- Create Your Account
  - Enter valid email (click on box).
  - o Enter it twice
  - Create password (click on box)
  - o 8 128 characters, 1 capital letter, 1 special character, 1 number
  - Enter it twice
  - Select a security question
  - Enter security answer
- Click REGISTER FOR ACCESS

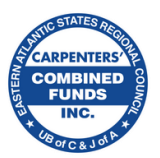

*This is the Login page where you can log in to access your benefit information. Click on* **CREATE ACCOUNT** to create an account.

| ack to carpenterscombinedfunds.org                                                                      |                |  |  |  |  |
|----------------------------------------------------------------------------------------------------|----------------|--|--|--|--|
| CARPENTERS A<br>COMBINED<br>FUNDS<br>FUNDS<br>HOTC& JOLA                                                |                |  |  |  |  |
| Participant Login                                                                                       |                |  |  |  |  |
| Log in below to access your benefit information. If you do not have an account, click "Create Account." |                |  |  |  |  |
| Username                                                                                                |                |  |  |  |  |
| Your username is the email you used to register.                                                        |                |  |  |  |  |
|                                                                                                    |                |  |  |  |  |
| Password                                                                                                |                |  |  |  |  |
|                                                                                                    | Reset Password |  |  |  |  |
|                                                                                                    |                |  |  |  |  |
| LOG INTO YOUR ACCOUNT                                                                                   |                |  |  |  |  |
|                                                                                                    |                |  |  |  |  |
| Create Account                                                                                          |                |  |  |  |  |
|                                                                                                    |                |  |  |  |  |

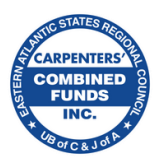

## Register for Account

- Click on each box and fill out the field
- All fields are required. Incomplete boxes will be marked red.

| ik to login attime<br>CARPENTERS<br>COMBINED<br>FUNDS<br>INC.<br>INC.<br>INC.<br>INC.<br>INC.<br>INC.<br>INC. |                                                      |                                                |            |  |  |  |
|----------------------------------------------------------------------------------------------------|------------------------------------------------------|------------------------------------------------|------------|--|--|--|
|                                                                                                    |                                                      |                                                |            |  |  |  |
| Verify Your Identity                                                                                          |                                                      |                                                |            |  |  |  |
| 🚊 Last Name                                                                                                   | 🔙 Social Security Number                             |                                                | Birth Date |  |  |  |
| Create Your Account                                                                                           |                                                      |                                                |            |  |  |  |
| Email                                                                                                    |                                                      | 🔁 Re-enter Email                               |            |  |  |  |
| A valid email address is required                                                                             |                                                      |                                                |            |  |  |  |
| Password                                                                                                    |                                                      | Re-enter Password                              |            |  |  |  |
| ≂, Security Question                                                                                          |                                                      |                                                |            |  |  |  |
| Select a question                                                                                             | ~                                                    | Answer to Question                             |            |  |  |  |
| An activation code will be sent to the email address you provide here. You                                    | will need to use this activation code to<br>REGISTER | activate your account and login.<br>FOR ACCESS |            |  |  |  |

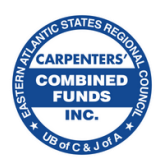

### **Step 3: Find Activation Code**

- An activation code will be sent to your email address
- Search for an email titled "Member Website Registration"
- Check your SPAM folder if needed for an email from *isite@issi-webportal.com*
- Write down Activation Code.
- Click on ACTIVATE ACCOUNT

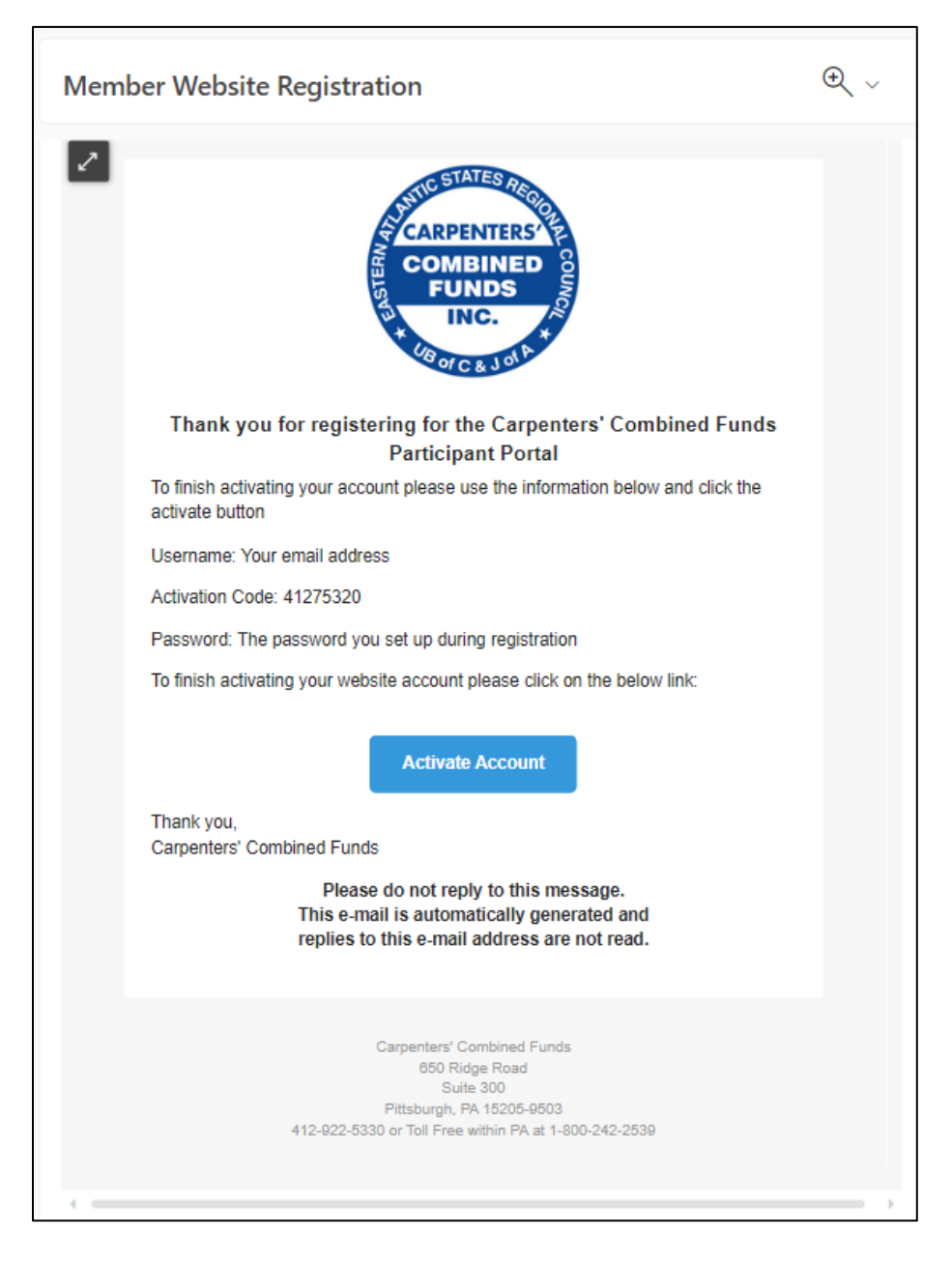

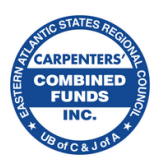

#### **Step 4: Activate Account**

- Click on each box and fill out the field
- Click on username. Your username is the email address you registered with.
- Click on password. Fill it in with password you registered with.
- Click on activation code. Fill it in with the code from your email.
- If all boxes are correct, you will be taken back to the Log in page. If you have any issues, please contact the Fund Office at 412-922-5330 or Toll Free within PA at 1-800-242-2539.

| ack to login                                                   | CARPENTERS<br>COMBINED<br>FUNDS<br>INC.                             |        |
|----------------------------------------------------------------|---------------------------------------------------------------------|--------|
| Lusername:                                                     | Account Activation * All fields are required and must be filled out |        |
| Your username is the email address you reg                     | istered with                                                        |        |
| Activation Code:<br>The activation code was emailed to you whe | n vou created your account.                                         |        |
|                                                                |                                                                     | SUBMIT |

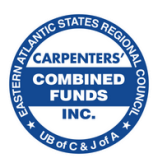

## Step 5: Log In

- Congratulations! You may now log in to view your benefits.
- Click on username. Your username is the email address you registered with.
- Click on password. Fill it in with password you registered with.
- Click on LOG INTO YOUR ACCOUNT.

| lack to carpenterscombinedfunds.or                                                                      | g<br>S<br>S<br>S<br>S<br>S<br>S<br>S<br>S<br>S<br>S<br>S<br>S<br>S |                |  |  |  |  |
|----------------------------------------------------------------------------------------------------|--------------------------------------------------------------------|----------------|--|--|--|--|
| Log in below to access your benefit information. If you do not have an account, click "Create Account." |                                                                    |                |  |  |  |  |
| Username<br>john.doe@carpenterscombinedf                                                                | unds.org                                                           |                |  |  |  |  |
| Your username is the email you used to re                                                               | gister.                                                            |                |  |  |  |  |
| Password                                                                                                |                                                                    |                |  |  |  |  |
|                                                                                                    |                                                                    | Reset Password |  |  |  |  |
|                                                                                                    | LOG INTO YOUR ACCOUNT                                              |                |  |  |  |  |
|                                                                                                    | Create Account                                                     |                |  |  |  |  |
|                                                                                                    |                                                                    |                |  |  |  |  |